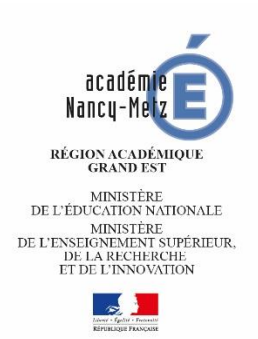

## Lettre d'information

Parcoursup n°5

Mars 2018

**Rectorat de Nancy-Metz** 

Service Académique d'Information et d'Orientation

## Informations à l'attention des candidats :

| Date                   | Ce que font les élèves                                                                                          |
|------------------------|----------------------------------------------------------------------------------------------------|
| Du 14 au 21            | Les élèves confirment leurs vœux et complètent leur dossier.<br>Ce qui signifie :                               |
| Mars                   | - Saisir leur CV (commun à tous les vœux)                                                                       |
|                        | - Saisir leurs bulletins scolaires (commun à tous les vœux)                                                     |
|                        | - Compléter l'onglet « Ma préférence » (commun à tous les vœux)                                                 |
|                        | <ul> <li>Renseigner leur projet de formation motivé (un par vœu saisi)</li> <li>Confirmer leurs vœux</li> </ul> |
| A partir du 26<br>Mars | Les élèves ont la possibilité de consulter les moyennes et rangs de classement renseignés sur la fiche Avenir.  |

## Saisie des CV (commun à tous les vœux)

Les candidats saisissent un CV directement sur Parcoursup en se rendant dans leur dossier candidat puis en cliquant sur l'onglet « Vœux », sous onglet « Curriculum Vitae ».

# Il n'est pas possible pour un candidat de télécharger sur la plateforme un CV créé en dehors de Parcoursup.

Le sous onglet « **Curriculum Vitae** » n'apparaît que si un établissement d'accueil a demandé à ce que ses candidats lui envoient un CV. Aussi, si un candidat n'a pas accès à cet onglet c'est que les établissements d'enseignement supérieur qu'il a demandés ne souhaitent pas recevoir de CV.

## Saisie des bulletins scolaires (commun à tous les vœux)

Les candidats saisissent leurs bulletins directement sur Parcoursup en se rendant dans leur dossier candidat puis en cliquant sur l'onglet « **Scolarité** », sous onglet « **Bulletins scolaires** ».

Dans le cas où l'établissement du candidat a participé à la remontée automatique des notes, le candidat doit simplement vérifier et compléter les données manquantes, s'il y en a.

Si le candidat rencontre des difficultés, un encart situé juste au-dessus du bulletin scolaire lui indique comment compléter son bulletin.

#### , Compléter l'onglet « Ma préférence » (commun à tous les vœux)

Les candidats indiquent leur préférence vis-à-vis de leurs vœux sur Parcoursup en se rendant dans leur dossier candidat puis en cliquant sur l'onglet « **Vœux** », sous onglet « **Ma préférence** ». Ils disposent alors d'un carré de texte libre de 1500 caractères.

Les informations rentrées dans cette rubrique ne seront pas diffusées aux établissements d'enseignement supérieur et ne seront utilisées que par le SAIO dans le cas où un candidat se retrouve sans affectation.

#### Renseigner le projet de formation motivé (un par vœu saisi)

Les candidats renseignent leurs projets de formation motivés directement sur Parcoursup en se rendant dans leur dossier candidat puis en cliquant sur l'onglet « **Vœux** » puis le bouton « **détails** ».

Une nouvelle page s'affiche dans laquelle le candidat peut cliquer sur le bouton « **consulter** » dans l'encart « **Projet de formation motivé** ». Les candidats disposent alors d'un carré de texte libre de 1500 caractères pour rédiger leur projet de formation motivé qui remplace la lettre de motivation.

#### Consulter et vérifier les éléments de la Fiche Avenir

A compter du 26 Mars, les candidats peuvent consulter la Fiche Avenir associée à chacun de leurs vœux et éventuellement vérifier :

- S'il n'y a pas d'erreurs dans les notes saisies
- L'état d'avancement des informations saisies sur la fiche avenir

En revanche, les candidats ne pourront consulter les appréciations des professeurs et l'avis du chef d'établissement qu'à partir du 22 Mai.

#### Confirmer les vœux

Pour confirmer un vœu, un candidat doit au préalable compléter tous les éléments de son dossier puis cliquer sur le bouton confirmer.

## A Confirmer

Vous devez confirmer ce voeu au plus tard le 31 mars .

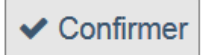

<u>Rappel → Tout vœu non confirmé pour le 31 Mars 2018 18h sera</u> <u>automatiquement supprimé par la plateforme. Aucun recours ne sera possible.</u>

## Pour les établissements :

| Remontée automatique des notes du 2ème trimestre |                                                                       |  |  |  |  |  |  |  |  |
|--------------------------------------------------|-----------------------------------------------------------------------|--|--|--|--|--|--|--|--|
| Date                                             | Ce que font les établissements                                        |  |  |  |  |  |  |  |  |
| Du 14 au 26                                      | Les établissements remontent les notes du 2 <sup>ème</sup> trimestre. |  |  |  |  |  |  |  |  |
| Mars                                             |                                                                       |  |  |  |  |  |  |  |  |

Pour effectuer la remontée automatique des notes, les établissements doivent se connecter à la gestion de parcoursup en tant qu'établissement d'origine.

Après avoir cliqué sur l'onglet « **élèves** » puis **« remontée des notes et des appréciations** », une nouvelle page apparait pour commencer la remontée de mars.

Il est possible pour l'établissement de faire la remontée des notes du second trimestre en plusieurs fois (ex : un établissement veut remonter ses classes au fur et à mesure des conseils de classe).

Une fois la remontée effectuée, les établissements doivent valider la remontée. Pour ce faire, il faut tout d'abord « **autoriser les élèves à saisir les éléments manquants** » puis **autoriser l'affichage des notes et des appréciations aux élèves en cochant « oui »** et enfin, cliquer sur **valider**.

Exemple d'établissement ayant validé sa remontée des notes :

| Voulez-vous utiliser la remontée de notes pour l'initialisation des fiches Avenir ?                                    | Oui, les appréciations seront saisies par les<br>enseignants. Les moyennes et les<br>classements seront déduit de la remontée<br>de notes et resteront modifiables par les<br>enseignants.<br>Modifier |
|----------------------------------------------------------------------------------------------------|----------------------------------------------------------------------------------------------------|
| 1 fichier(s) traité(s).                                                                                                | <ul> <li>Traiter un nouveau fichier</li> <li>Modifier le traitement</li> <li>Mettre à jour les notes et appréciations</li> </ul>                                                                       |
| <ul> <li>13483 note(s) et appréciation</li> <li>(s) remontée(s)</li> <li>2526 manquante(s) ou incomplète(s)</li> </ul> | Autoriser les élèves à saisir les éléments<br>manquants<br>Consulter les notes                                                                                                    |
| Affichage des notes et des<br>appréciations aux élèves:                                                                |                                                                                                    |
| 850 saisie(s) par les élèves<br>228 complétée(s) par les élèves                                                        | Vérifier                                                                                                    |
| Vous avez termir                                                                                                    | né la remontée de notes.                                                                                                    |

Le SAIO effectuera des rappels aux établissements à partir du 19 Mars. Aucun délai ne sera accordé passée la date du 26 Mars.

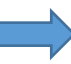

Saisie de la Fiche Avenir

| Date       | Ce que font les établissements                                                   |
|------------|----------------------------------------------------------------------------------|
| Du 26      | Les établissements doivent compléter les fiches Avenir. C'est-à-dire effectuer : |
| Février au | - La saisie de l'appréciation des enseignants                                    |
| 31 Mars    | - La saisie de l'appréciation des professeurs principaux                         |
|            | - La saisie de l'appréciation et de l'avis du chef d'établissement               |

Une fiche technique détaillant la méthodologie pour remplir la Fiche Avenir est disponible sur le site de gestion de Parcoursup dans la rubrique « informations », sous onglet « Informations générales », encart « Fiches méthodologiques », « Remplir la Fiche Avenir »

#### - Saisie des enseignants

La connexion d'un enseignant au site qui permet d'alimenter la fiche Avenir se fait via l'onglet «Accès Fiche Avenir», puis en cliquant sur le lien «Accès à l'interface de saisie de la fiche Avenir».

Chaque enseignant accède alors à l'interface qui lui permet de saisir, pour chaque élève de terminale de chacune de ses classes, la moyenne des deux premiers trimestres (ou du 1er semestre) de terminale, le classement de l'élève, l'effectif et son appréciation.

| Informations Saisie Enseignant                           |                                |                    |  |  |  |  |  |  |  |  |
|----------------------------------------------------------|--------------------------------|--------------------|--|--|--|--|--|--|--|--|
| Liste des classes   Liste des élèves   Saisie d'un élève |                                |                    |  |  |  |  |  |  |  |  |
|                                                          | Série S                        |                    |  |  |  |  |  |  |  |  |
| TS9                                                      | Education Physique et Sportive | 🖀 Liste des élèves |  |  |  |  |  |  |  |  |

L'enseignant accède via l'onglet «Liste des élèves» à la liste des élèves pour lesquels il doit intervenir et ce, pour chacune des classes de terminale pour lesquelles il a été au préalable référencé comme enseignant.

En cas de problème de référencement, il doit s'adresser à son chef d'établissement.

| formations Saisle Enseignant                             |      |            |                                                                    |                                    |
|----------------------------------------------------------|------|------------|--------------------------------------------------------------------|------------------------------------|
| Liste des classes   Liste des élèves   Saisie d'un élève |      |            |                                                                    |                                    |
| TS9/ Sciences de la Vie et de la Terre                   |      |            |                                                                    |                                    |
| Classe : TS9                                             |      | Série : S  | Matiere : Sciencer                                                 | s de la Vie et de la Terre         |
| Faire un tri par rang                                    |      | Les élév   | es pour lesquels je n'ai pas fait de saisie ne sulvent pas mon ens | eignement                          |
| "Légende ""                                              |      |            |                                                                    |                                    |
| Nom                                                      | Note | Classement | Appréciation                                                       | Action                             |
|                                                          |      |            |                                                                    | + Saisir                           |
| 1007001                                                  | •    | •          |                                                                    | Ne suit pas mon<br>enseignement    |
|                                                          |      |            |                                                                    | + Saisir                           |
|                                                          |      |            |                                                                    | Ax Ne suit pas mon<br>enseignement |
|                                                          |      |            |                                                                    | + Saisir                           |
| 1001111                                                  | •    | •          |                                                                    | Ne suit pas mon<br>enseignement    |

L'enseignant signale dans ce premier tableau les éventuels élèves de la classe qui ne suivent pas son enseignement (LV, enseignement de spécialité), et clique sur **+Saisir** pour accéder à la saisie des éléments attendus pour ses élèves.

| Canne 159         | Sev. 8                                                       | -                                                                                                    |                                | Vaters Philosophe                                          |          |            |
|-------------------|--------------------------------------------------------------|----------------------------------------------------------------------------------------------------|--------------------------------|------------------------------------------------------------|----------|------------|
| Care barrent 1    |                                                              | _                                                                                                    |                                | Cites wort.                                                |          |            |
| Note              | Catosment                                                    |                                                                                                    |                                | 0501[34                                                    |          |            |
| VIII CONTRACTOR A | Cocher la case ci-contre si fallue ne peut être noti pour ce | de matiere chapense, st                                                                                                    | sence prolongile. 3            |                                                            |          |            |
| Appreciation :    |                                                              | and the second second s | Linie des vouux de l           | Téléne :                                                   |          | 11.        |
|                   | Esobasement                                                  | Ville                                                                                                    | Feare Dunaine                  | Weintspecialità Mestion (Percenta)                         | Attendus | Propt root |
|                   | LUT de Touture                                               | TOULDUBE                                                                                                    | Quit - Sente                   | Gashun issi antreprises et des administrations             | 1/2H     | 322        |
|                   | Université Touloure 1 Cabitole                               | Тририна                                                                                                    | Likence - Drod-économe-gestion | Administration Biomonique et sociale (percouré<br>général) | 'the     | 194        |
|                   |                                                              |                                                                                                    | 11                             |                                                            |          | 12         |

Si l'établissement a fait le choix d'une initialisation automatique (partielle ou totale) de ces éléments à partir des remontées des notes et des appréciations, pour chaque élève, deux cas peuvent se présenter :

• Soit ces éléments sont déjà renseignés (initialisation déjà effectuée) : l'enseignant vérifie les éléments reportés automatiquement par l'application : la moyenne des deux premiers trimestres ou du premier semestre, le classement de l'élève, l'effectif de la classe.

Dans le champ de texte libre «**Appréciation**», il retrouve l'assemblage des appréciations qu'il a portées sur les bulletins scolaires des deux premiers trimestres ou du premier semestre.

Au regard des vœux formulés par l'élève, il peut modifier son appréciation.

• Soit l'initialisation n'a pas encore eu lieu : il saisit donc, au regard des vœux formulés par l'élève, son appréciation.

La saisie manuelle de l'appréciation est maintenue quel que soit le moment où interviendra l'initialisation. Les éléments chiffrés seront renseignés lors de l'initialisation. S'il n'y a pas d'initialisation automatique, l'enseignant remplit un à un les éléments demandés.

Les données saisies manuellement ne seront donc en aucun cas écrasées par la remontée automatique des notes et des appréciations. En effet, toute saisie manuelle prévaut sur les données remontées automatiquement.

#### - Saisie de l'appréciation des professeurs principaux

La connexion d'un professeur principal au site qui permet d'alimenter la fiche Avenir se fait via l'onglet «Accès Fiche Avenir», puis en cliquant sur le lien «Accès à l'interface de saisie de la fiche Avenir».

Cette saisie consiste à donner une appréciation en prenant en compte 4 dimensions caractérisant le profil de l'élève : Méthode de travail, autonomie, capacité à s'investir dans le travail et engagement, esprit d'initiative.

Afin de donner son appréciation le professeur principal doit **cocher** pour chaque élément l'un des items proposés (très satisfaisant, satisfaisant, assez satisfaisant, Peu démontré, Absence d'éléments d'évaluation)

→ S'il le souhaite, le professeur principal peut valoriser une dimension supplémentaire du profil de l'élève (esprit d'équipe, qualité d'expression orale, obtention d'un prix lycéen, etc.). Cette cinquième dimension est facultative.

Il est rappelé que ces éléments d'appréciation ne sont à remplir qu'une seule fois par élève et qu'ils seront reportés automatiquement sur la fiche avenir attachée à chaque vœu formulé par le lycéen.

|                                                            | Éléments d'appréciation portés par les professeurs princi <u>paux</u><br>(à saisir une seule fois pour tous les voeux de l'élève) (Aider?) |  |
|------------------------------------------------------------|----------------------------------------------------------------------------------------------------|--|
| Méthode de travail :                                       | Tries satis fais ante OSets faisante OAs sezs atis fais ante OPeu démont ée                                                                |  |
| Autonomie :                                                | Très sals fais ante (Sals faisante) (As sezs atis fais ante) (Peu démont ée                                                                |  |
| Capacité à s'investir :                                    | Très safs fais ante (Safsfaisante) (As sezs atis fais ante) (Peu démont ée                                                                 |  |
| Engagement, esprit d'initiative :                          | Très sats fais ante                                                                                                    |  |
| Autres éléments d'appréciation du profil :<br>(Facultatif) |                                                                                                    |  |
|                                                            | 3500 Caractères restants                                                                                                    |  |

#### Saisie de l'appréciation et de l'avis du chef d'établissement

La connexion d'un chef d'établissement au site qui permet d'alimenter la fiche Avenir se fait via l'onglet «Accès Fiche Avenir», puis en cliquant sur le lien «Accès à l'interface de saisie de la fiche Avenir».

- Le chef d'établissement doit donner une appréciation sur la capacité de l'élève à réussir dans la formation visée.
- Puis formuler un avis comprenant deux dimensions :
- La cohérence du vœu formulé avec le projet de formation motivé
- La capacité de l'élève à réussir dans la voie souhaitée

Pour ce faire, le Chef d'établissement devra cocher pour chacune des dimensions l'un des quatre items proposés.

| Rag                                                                                                    | Salsie du chef d'établissement<br>pel : DUT - Service, Gestion des entreprises et des administrations au LU.T de Toulouse à TOULOUSE |
|----------------------------------------------------------------------------------------------------|----------------------------------------------------------------------------------------------------|
| Appréciation CE sur la capacité de<br>l'éléve à réussir dans la formation<br>visée :                          |                                                                                                    |
|                                                                                                    | 636 Caracteres restants                                                                                                    |
|                                                                                                    | Saisie de l'avis du chef d'établissement                                                                                             |
| Conterence du volu formule avec la<br>motivation du projet de formation :<br>Avis sur la capacité à réussir : | (* Très satisfaisante) ( Satisfaisante) ( Assez satisfaisante) ( Peu démontrée)                                                      |
|                                                                                                    | Voeux concernés par ces saleles                                                                                                    |
| Vous souhaitez appliquer cette<br>appréciation et cet avis pour :                                             | ( Tous les voeux de l'élève) ( Ce voeu seulement)                                                                                    |

La saisie de l'appréciation et de l'avis peut être appliquée au choix à :

- Tous les vœux formulés par le candidat ;
- - Tous les vœux du même type de formation ;
- - Tous les vœux du même domaine ;
- Tous les vœux de la même spécialité ;
- - Ce vœu uniquement.
- ➔ Par ailleurs le chef d'établissement a la possibilité depuis la gestion de Parcoursup de déléguer la saisie de son avis et de son appréciation aux professeurs principaux.

Pour cela il doit se connecter depuis l'interface d'établissement d'origine, se rendre dans l'onglet « Enseignants », puis le sous onglet « Saisie », sélectionner une classe, cliquer sur « modifier les professeurs principaux ».

A la question : « **Souhaitez-vous que ce soit les professeurs principaux qui effectuent la saisie de l'avis du chef d'établissement ?** » le chef d'établissement devra alors cocher oui pour le ou les professeur(s) à qui il déléguera ce droit.

------

Pour poser vos questions, il convient de privilégier une rubrique « contact » qui aboutit au SAIO, vous pouvez aussi en cas d'urgence contacter les personnes suivantes :

- Kévin PERRIN : Tél : 03.83.86.25.73. kevin.perrin@ac-nancy-metz.fr
- Tristan CORNEFERT : Tél : 03.83.86.20.75.
   tristan.cornefert@ac-nancy-metz.fr
- Morgane HENRY : Tél : 03.83.86.20.69. morgane.henry@ac-nancy-metz.fr
- Accueil SAIO : Tél : 03.83. 86.21.13. ce.saio@ac-nancy-metz.fr

#### 1ères données statistiques au 28 /02/2018

Le tableau suivant présente un état des inscrits et des élèves qui ont formulé au moins un vœu sur Parcoursup. Merci de prévoir le jour de la rentrée, un rappel aux élèves sur la date limite du 13 mars 2018 pour la saisie des vœux.

| Données <u>nationales</u> issues du pilotage établissement Parcoursup au 28/02/2018 |                  |      |       |                 |                 |        |             |         |           |         |            |        |            |         |             |      |         |       |         |      |               |        |        |        |
|-------------------------------------------------------------------------------------|------------------|------|-------|-----------------|-----------------|--------|-------------|---------|-----------|---------|------------|--------|------------|---------|-------------|------|---------|-------|---------|------|---------------|--------|--------|--------|
| to disatoon                                                                         | Série ES Série L |      | Sér   | Série S Total G |                 | al G   | Série STI2D |         | Série STL |         | Série STMG |        | Série ST2S |         | Série STD2A |      | Total T |       | Série P |      | Toutes séries |        |        |        |
| indicateurs                                                                         | Eff.             | %    | Eff.  | %               | Eff.            | %      | Eff.        | %       | Eff.      | %       | Eff.       | %      | Eff.       | %       | Eff.        | %    | Eff.    | %     | Eff.    | %    | Eff.          | %      | Eff.   | %      |
| Effectif du vivier                                                                  | 139497           |      | 60951 |                 | 216178          |        | 416626      |         | 36877     |         | 9355       |        | 76292      |         | 24903       |      | 3420    |       | 150847  |      | 183917        |        | 804233 |        |
| Nombre d'inscrits                                                                   | 116399           | 83%  | 48604 | 80%             | 190430          | 88%    | 355433      | 85%     | 31253     | 85%     | 8147       | 87%    | 62381      | 82%     | 19898       | 80%  | 2910    | 85%   | 124589  | 83%  | 99799         | 54%    | 605564 | 75%    |
| Nombre d'élèves ayant deja formulé un voeu                                          | 87706            | 63%  | 38496 | 63%             | 152630          | 71%    | 278832      | 67%     | 24352     | 66%     | 6638       | 71%    | 48273      | 63%     | 14762       | 59%  | 2401    | 70%   | 96426   | 64%  | 70046         | 38%    | 468829 | 58%    |
|                                                                                     |                  |      |       | Donné           | ées <u>acac</u> | démiqu | ies issue   | es du p | ilotage   | établis | sement     | Parcou | ursup au   | u 28/02 | 2/2018      |      |         |       |         |      |               |        |        |        |
| In directory of                                                                     | Séri             | e ES | Sér   | ie L            | Sér             | ie S   | Tot         | al G    | Série     | STI2D   | Série      | e STL  | Série      | STMG    | Série       | ST2S | Série   | STD2A | Tot     | al T | Sér           | ie P ★ | Toutes | séries |
| indicateurs                                                                         | Eff.             | %    | Eff.  | %               | Eff.            | %      | Eff.        | %       | Eff.      | %       | Eff.       | %      | Eff.       | %       | Eff.        | %    | Eff.    | %     | Eff.    | %    | Eff.          | %      | Eff.   | %      |
| Effectif du vivier                                                                  | 4064             |      | 1553  |                 | 6915            |        | 12532       |         | 1410      |         | 396        |        | 2212       |         | 947         |      | 91      |       | 5056    |      | 7069          |        | 26286  |        |
| Nombre d'inscrits                                                                   | 3575             | 88%  | 1312  | 84%             | 6299            | 91%    | 11186       | 89%     | 1206      | 86%     | 362        | 91%    | 1816       | 82%     | 833         | 88%  | 84      | 92%   | 4301    | 85%  | 3599          | 51%    | 19624  | 75%    |
|                                                                                     | 1                |      |       |                 |                 |        |             |         |           |         |            |        |            |         |             |      |         |       |         |      |               |        | 4      |        |

316

80% 1499

68%

669

71%

77

85%

★ Y compris CFA/ Lycées Agricoles publics et privés.

Nombre d'élèves ayant deja formulé un voeu

2834 70%

1074

69% 5178 75%

9086

73%

973

69%

3534

70%

2781

39%

15311

58%